## Mac-computere: Sådan installeres ExamCookie

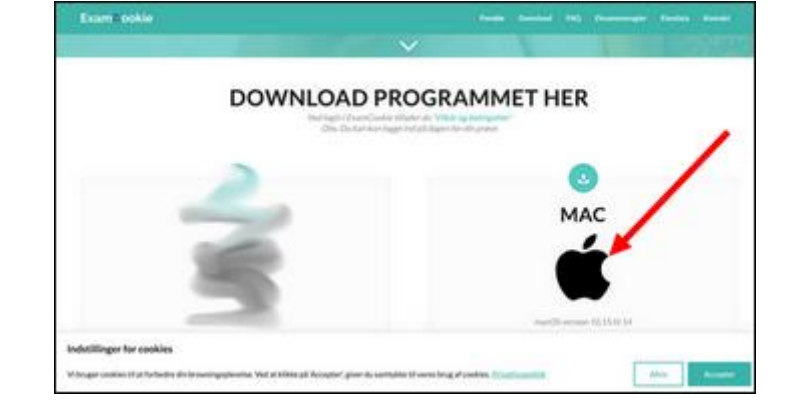

1. Download ExamCookie via www.examcookie.dk

2. Tryk på download-ikonet øverst til højre i browseren, og derefter på filen "ExamCookie\_####.dmg

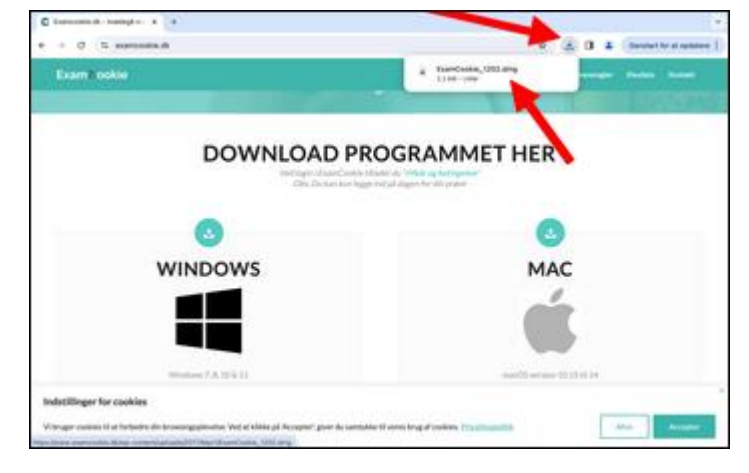

3. Tryk på ExamCookie ikonet (kan se lidt forskellige ud.

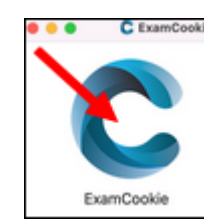

Examcookie

MILLE

Loginvælger

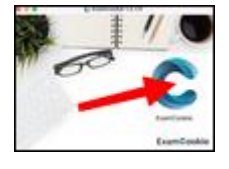

4. Login med dit Unilogin

OBS! Hvis du ikke har givet tilladelse til monitorering af skærm og godkendt webadressen til ExamCookie, se venligst næste side.

## Mac-computere: Sådan giver du tilladelse til monitorering af skærm:

1. Giv tilladelse til at åbne ExamCookie

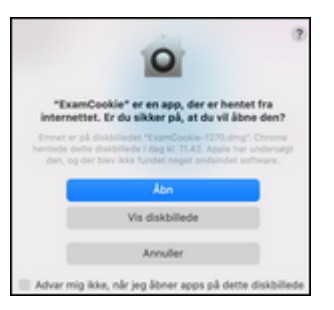

2. Giv tilladelse til monitorering af skærm

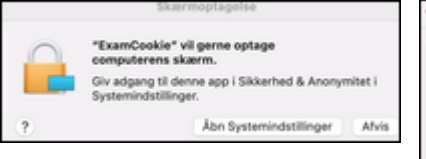

?

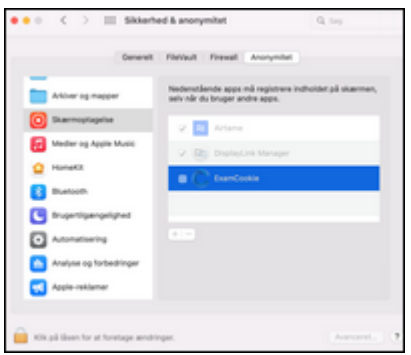

Sæt flueben ved ExamCookie

"ExamCookie" vil have adgang til "ExamCooke" vii have adgang tii at kontrollere "Safari". Adgangstilladeisen vil give adgang til dokumenter og data, der ligger i "Safari", og gøre det muligt at udføre handlinger i den app. ExamCookie kræver adgang til at læse dine aktive URL-adresser i browsere, du skal derfor klikke på "OK". Tillader du likke vil det betragtes som eventuelt eksamenssnyd og den eksamensansvarlige vil blive notificeret Tillad ikke

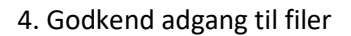

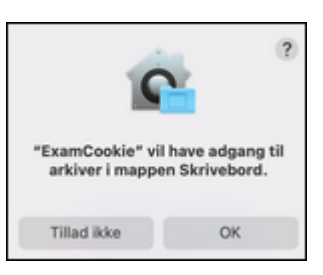

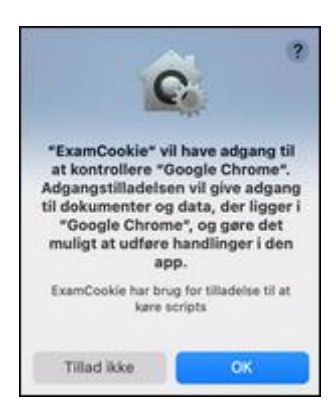

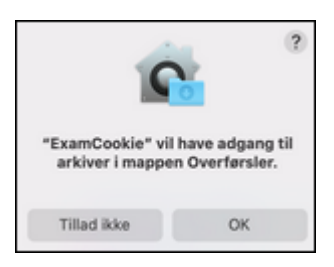

## 3. Godkend adgang til browser